No1.Integrated Medical Platform KEYDOC

# 키메디 온라인 심포지엄 출결 관리안내

#### 01. 출결관리기준

※ 대한의사협회 기준

- Live 송출 (실시간) 『각 Session 별』 또는『각 강 의별』 출결(입장, 퇴장) 의 시 간 기록이 필요합니다.

- VOD 송출 (비실시간) 『각 강의별』 출결(입장, 퇴장) 의 시간 기록이 필요합니다.

- 1개 계정(아이디)으로 1개 기 기로만 로그인이 허용됩니다.

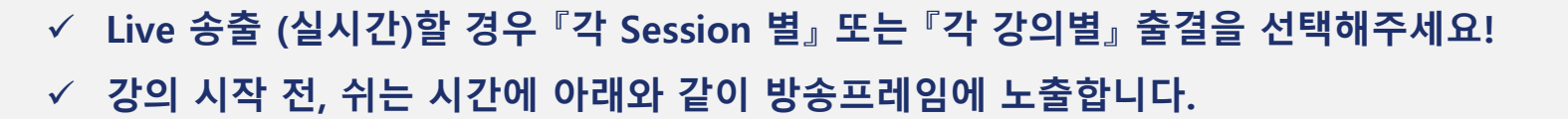

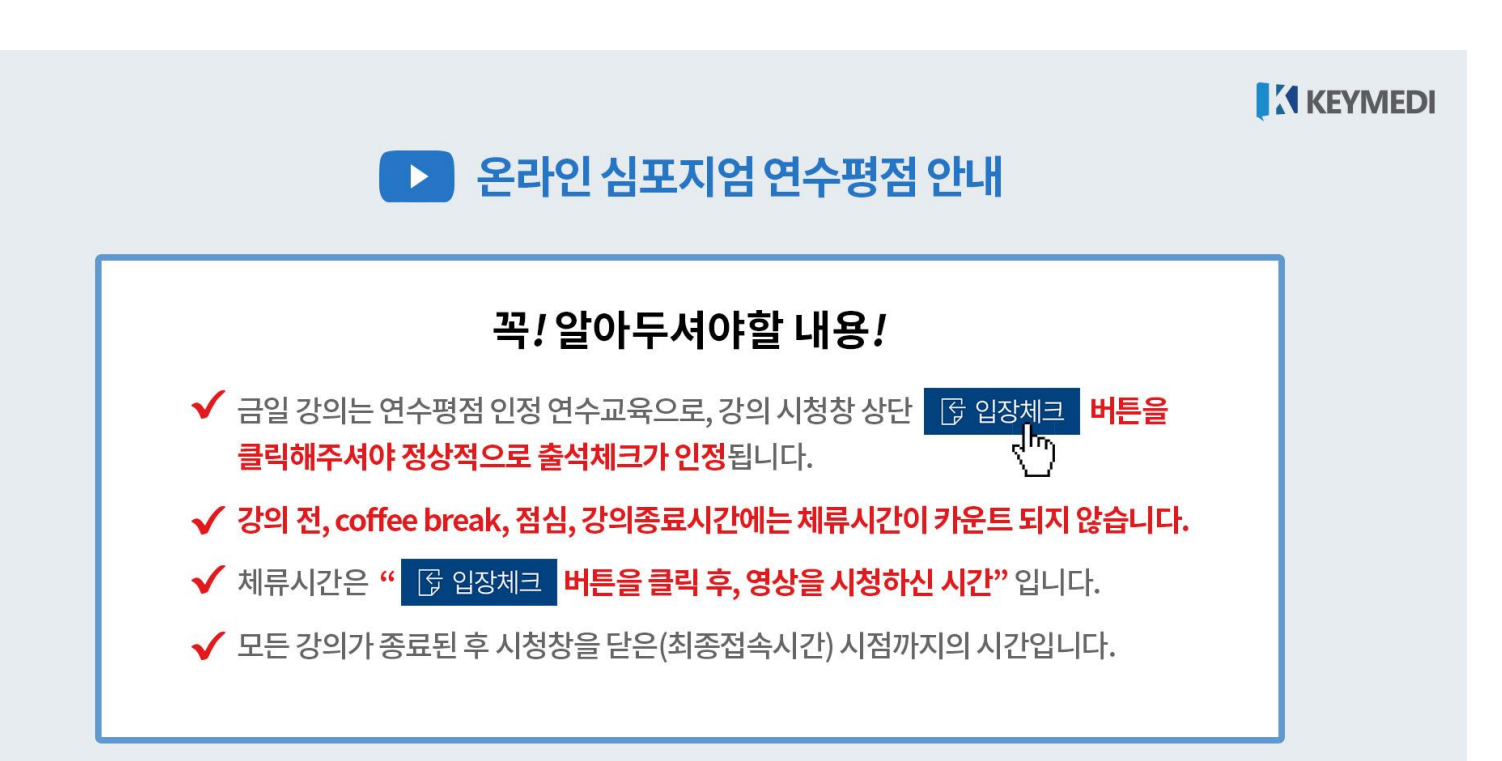

#### 02. 입장체크\_PC

✓ 새로운 강의(세션)가 시작되면, 강의시청창 상단에는 '입장체크'버튼이 강의시청창에는 안내 팝업이 뜹니다.
✓ '입장체크' 버튼을 클릭하면 체크완료 버튼으로 전환되며, 클릭한 시간이 아이디별로 기록됩니다.

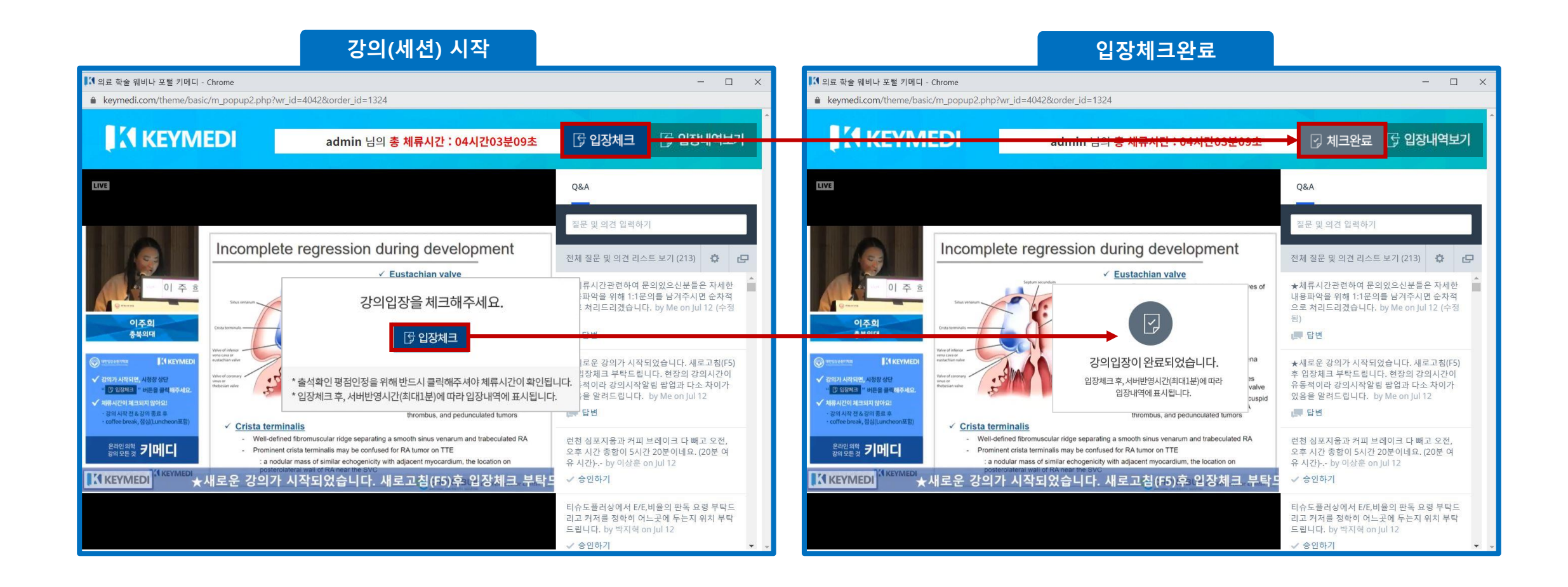

### 02. 입장체크\_PC

- ✓ 강의시작 전, 휴식시간(coffee break, lunch), 강의종료시간에는 '입장체크' 버튼이 아닌 강의시작전, 휴식 시간, 강의종료 버튼이 보여지고, 클릭되지 않습니다.
- ✓ 단, 모바일에서는 '입장체크'버튼만 보여지지 않습니다.

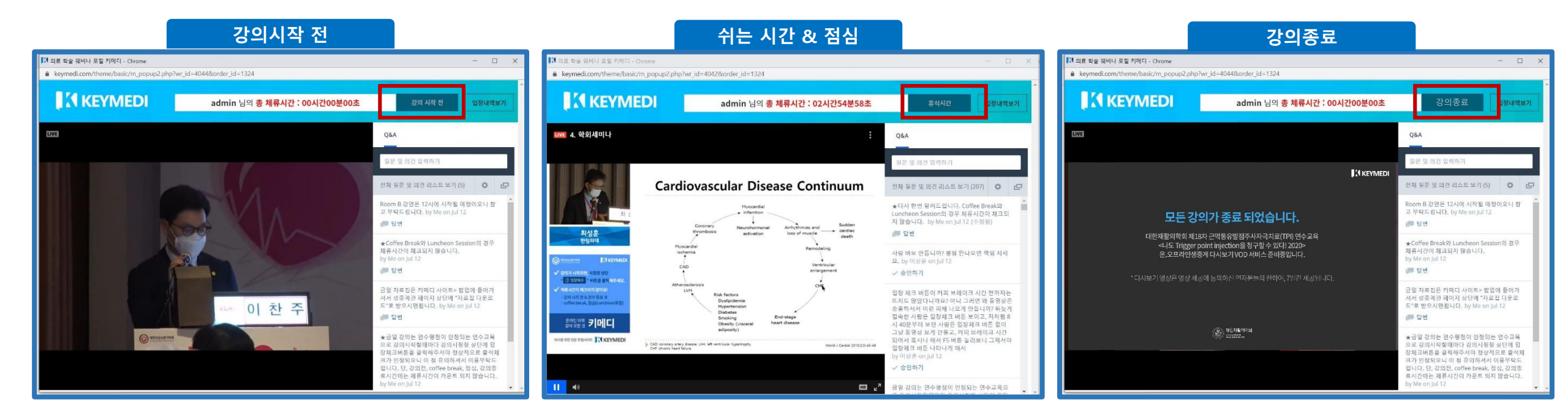

### 02. 입장체크\_PC

## ✓ '입장내역보기' 버튼을 클릭하면, '입장체크' 버튼을 클릭한 시간을 확인할 수 있습니다. ✓ 서버반영시간(최대1분)에 따라 입장내역이 다소 차이가 있을 수는 있습니다.

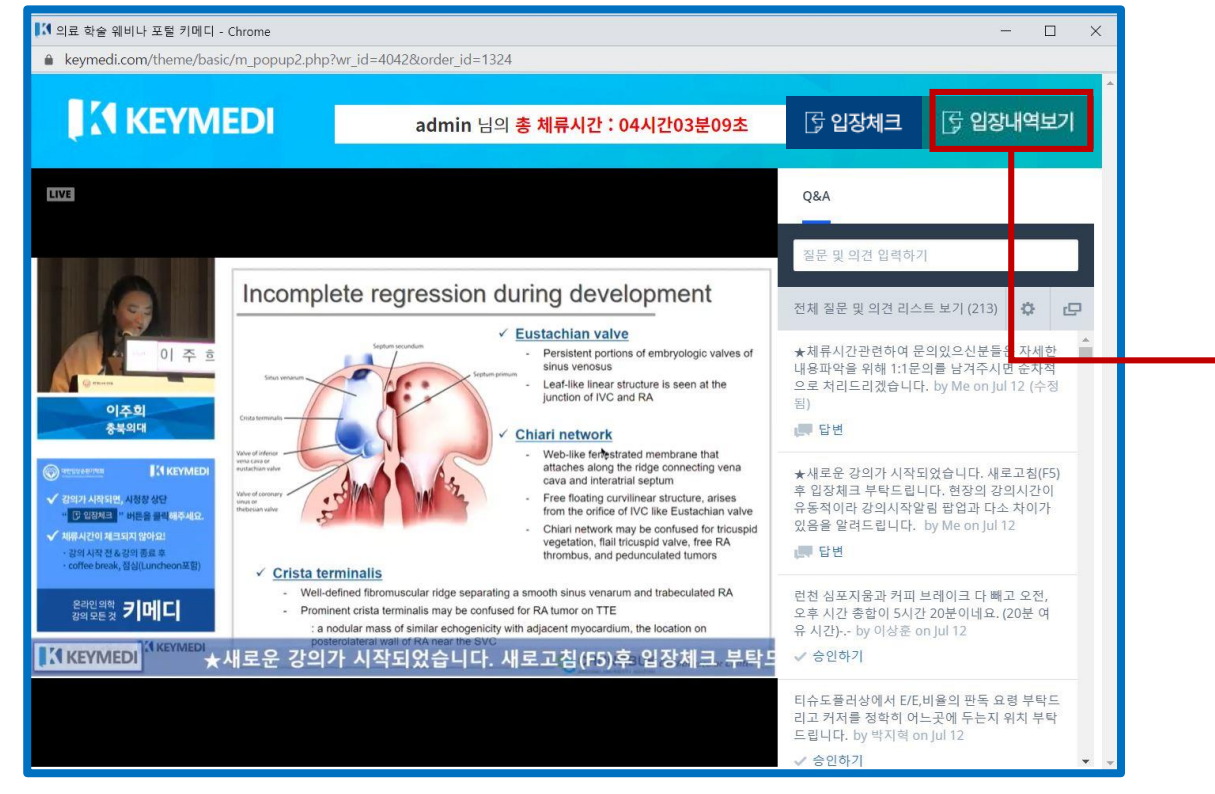

| 심초음파 급여화 어디까지 와 있나? 2020-07-12 09:29:40<br>도전! 심초음파 필수영상 15 view 2020-07-12 09:30:06 | PC     |
|--------------------------------------------------------------------------------------|--------|
| 도전! 심초음파 필수영상 15 view 2020-07-12 09:30:06                                            |        |
|                                                                                      | MOBILE |
| CW, PW, Tissue Doppler, PRF가 뭐예요? 2020-07-12 09:49:25                                | PC     |
| 심초음파 판독지, 이렇게 작성하면 됩니다 2020-07-12 10:15:18                                           | MOBILE |

03. 입장체크\_Mobile

✓ 새로운 강의(세션)가 시작되면, 강의시청창 상단에는 '입장체크'버튼이 강의시청창에는 안내 팝업이 뜹니다. ✓ '입장체크' 버튼을 클릭하면 체크완료 버튼으로 전환되며, 클릭한 시간이 아이디별로 기록됩니다.

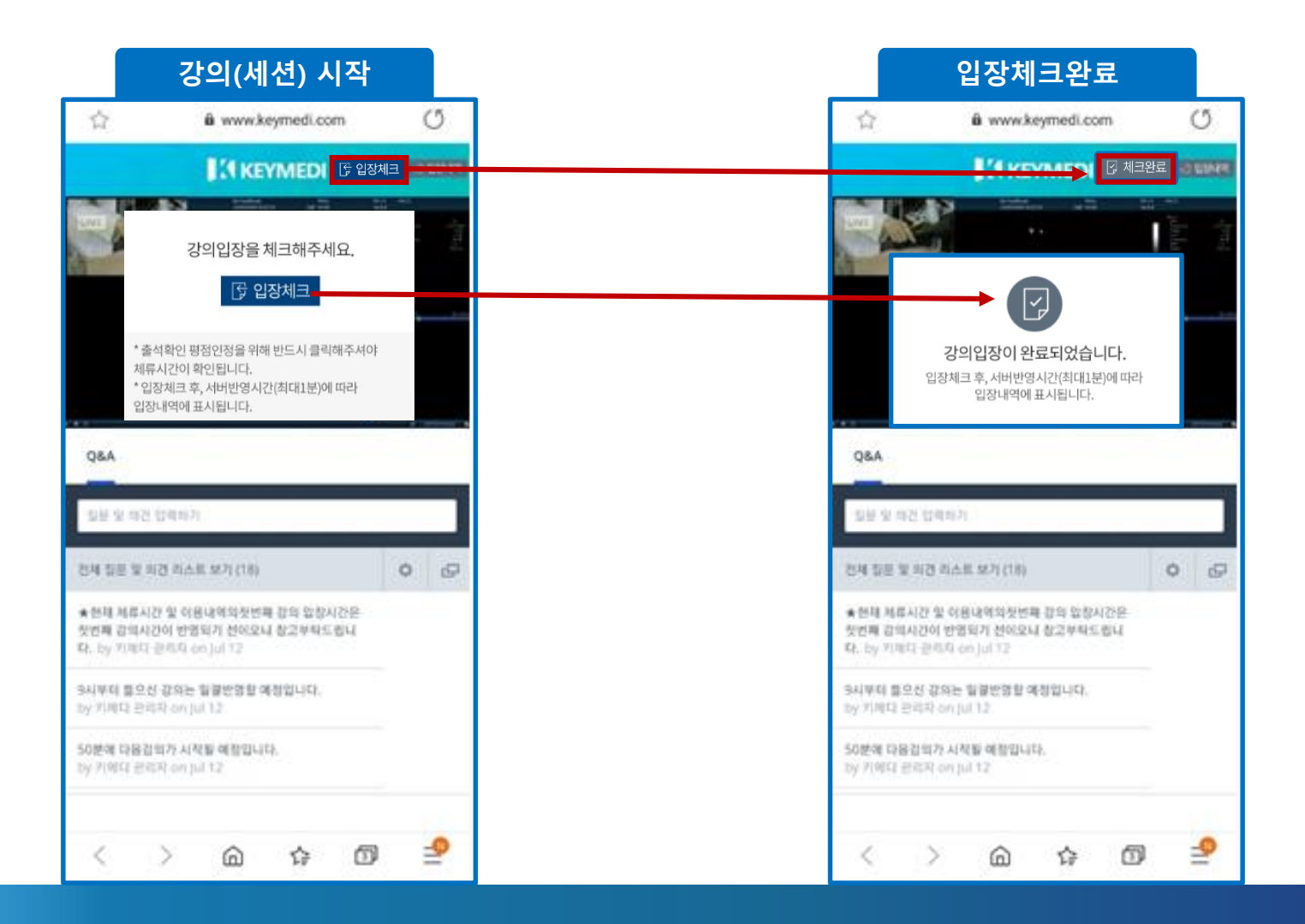

#### 03. 입장체크\_Mobile

## ✓ '입장내역보기' 버튼을 클릭하면, '입장체크' 버튼을 클릭한 시간을 확인할 수 있습니다. ✓ 서버반영시간(최대1분)에 따라 입장내역이 다소 차이가 있을 수는 있습니다.

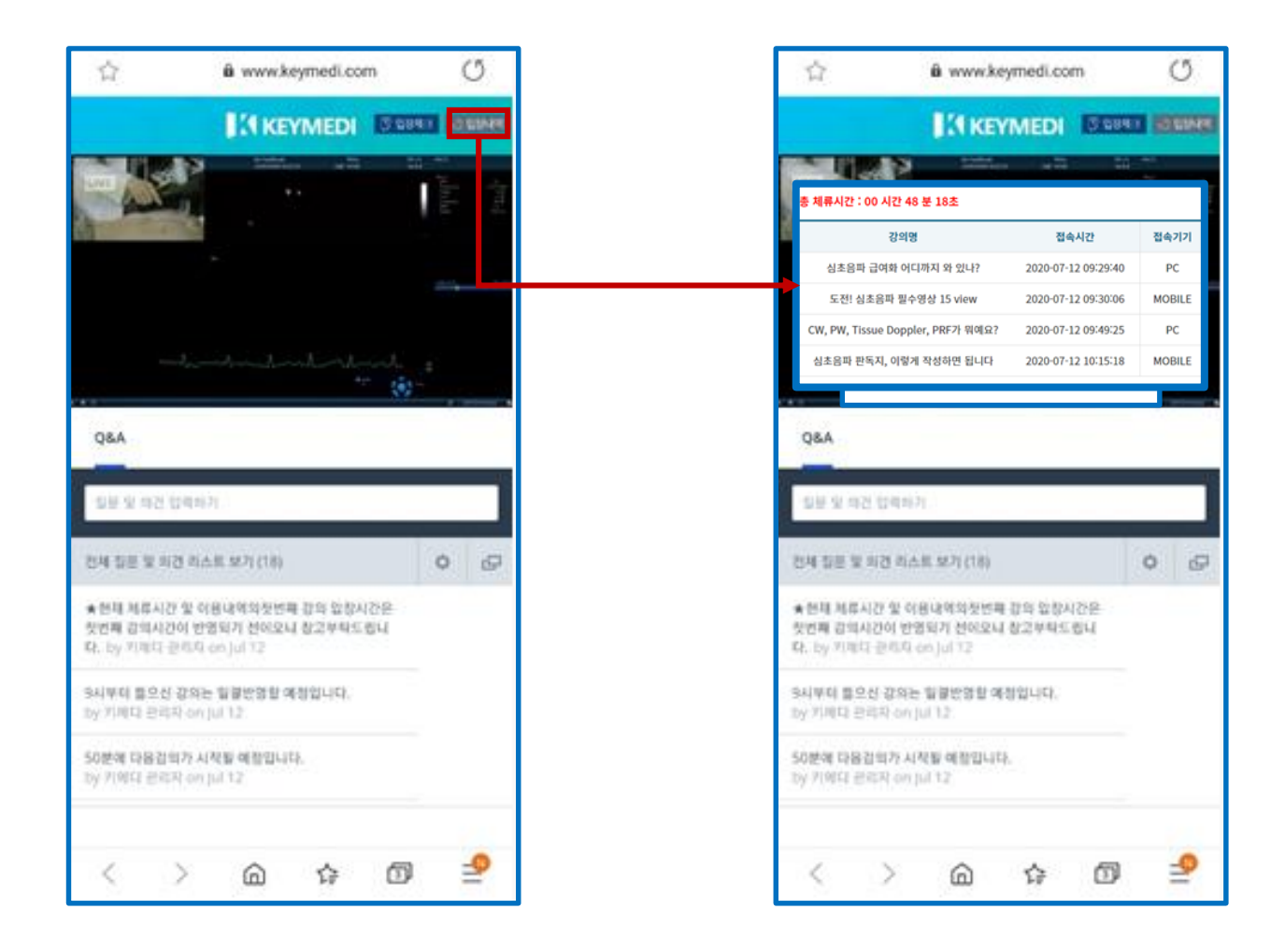